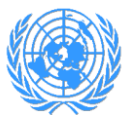

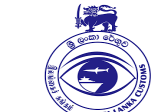

TRADE AND DEVELOPMENT

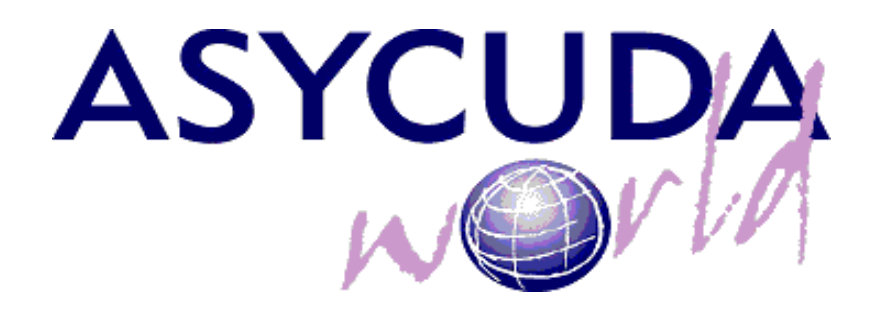

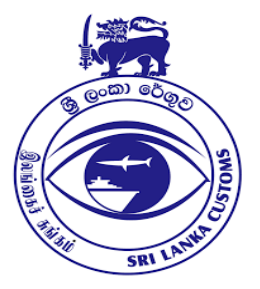

# IMPLEMENTATION OF PAPERLESS PROCEDURES IN SRI LANKA CUSTOMS

### DIGITAL CERTIFICATES INSTALLATION AND USER GUIDE

| Subject           | Digital Certificates installation guide |
|-------------------|-----------------------------------------|
| Version           | 1.0                                     |
| Issue date        | 20/11/2021                              |
| Beneficiaries     | Sri Lanka Customs and Customs brokers   |
| File              | DigitalCertificatesUserGuide.docx       |
| Status            | Finished                                |
| Written <b>by</b> | Adolfo Isnado Donaire                   |
| Copyrights        |                                         |

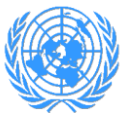

TRADE AND DEVELOPMENT

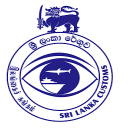

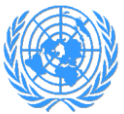

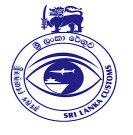

### Content

| 1. | Introduction                                                    | 4 |
|----|-----------------------------------------------------------------|---|
| 2. | Purpose                                                         | 4 |
| 3. | Entities using the new feature                                  | 4 |
| 4. | Requirements for any user intending to use digital certificates | 4 |
| 5. | Exporting the public key from the usb dongle                    | 4 |
| 6. | Attaching the public key to Asycuda World user profile          | 6 |
| 7. | Digitally signing Customs declarations                          | 8 |

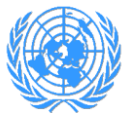

TRADE AND DEVELOPMENT

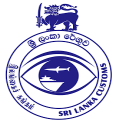

### 1. Introduction

As part of the efforts moving towards a paperless environment in Sri Lanka Customs, UNCTAD has developed a new functionality in Asycuda World system to digitally sign the Customs Declarations in the import and export processes.

As any other implementation performed by UNCTAD, this one is oriented to facilitate and speed up the import and export delay suppressing the cusdec printouts and improving one of the main security features, which is the user authentication.

### 2. Purpose

This manual will show you how to setup your digital certificate in Asycuda World system.

This guide was written to be as clear as possible and provide you the necessary details to get familiar with this new feature.

### 3. Entities using the new feature

For the moment, there is only one group of users who will use this feature: the Customs Brokers.

## 4. Requirements for any user intending to use digital certificates

- Have an user account in Asycuda World and have assigned the business unit for brokers,
- Purchase from Lanka Clear Company a user digital certificate.
- Have installed in your computer the drivers of usb dongle, as well as the respective Authentication Client software,
- Make sure you have available the passwords for:
  - o Dongle administrator user,
  - o Your Private Key.

The dongle comes with default administrator password. It is strongly recommended to change it.

### 5. Preparing the public key from the usb dongle

In order to export the public key of your user certificate, follow the steps below:

a) Open Trust\_Key on your computer token user or as administrator (Fig. 1)

| UNITED NATIONS C                                                                                       | ONFERENCE ON                                                                                 | TRADE AND DE        | EVELOPMENT                                                  |              |
|----------------------------------------------------------------------------------------------------|----------------------------------------------------------------------------------------------|---------------------|-------------------------------------------------------------|--------------|
| 📃   📝 📗 🔻   This PC                                                                                    |                                                                                              |                     | - 0                                                         | ×            |
| File Computer View<br>Properties Open Rename Access Map network<br>media + drive +                     | k Add a network.<br>Iocation I Constant I or change I System properties<br>Settings I Manage | ge a program<br>;   |                                                             | ~ 3          |
| Location Networ                                                                                        | rk System                                                                                    |                     | ✓ ♂ Search This PC                                          |              |
|                                                                                                    | Desktop<br>Pictures                                                                          | Documents<br>Videos | Downloads                                                   |              |
| V Devices and drives (4)     Local Disk (C:)     F     Local Disk (C:)     F     Local Disk (C:)     S | Local Disk (D:)<br>585 GB free of 585 GB                                                     | DVD RW Drive (E:)   | CD Drive (F:) Trust, Key<br>0 bytes free of 1.80 MB<br>CDFS |              |
|                                                                                                    |                                                                                              |                     |                                                             |              |
| Tig Ct                                                                                                 |                                                                                              |                     |                                                             |              |
| 11 items                                                                                               |                                                                                              |                     |                                                             | ::: <b>E</b> |

Figure 1: Connecting Trust\_Key

b) Install **Trust Key** on your computer. (Fig. 2)

| tall TRUST KEY tool                                                         |                     |         | ×      |
|-----------------------------------------------------------------------------|---------------------|---------|--------|
| <b>FRUS</b>                                                                 |                     | E٦      |        |
| You will install the program.<br>Click 'Install' to continue ,otherwise die | k 'Cancel' to exit. |         |        |
|                                                                             |                     |         |        |
| Figure 2: Insta                                                             | ling Trust Key      | itall ( | Cancel |
| Figure 2: Insta                                                             | ling Trust Key      |         | an     |

c) After the installation, find the TRUSTKEYP11\_ND\_v34.dll file on C:\Windows\System32 (Fig 3),

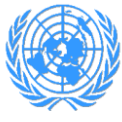

TRADE AND DEVELOPMENT

| > 1      | 'his PC → Local Disk (C:) → Windows → Sy | stem32              |                   |          | ~ | ō | Search System32 |
|----------|------------------------------------------|---------------------|-------------------|----------|---|---|-----------------|
|          | Name                                     | ✓ Date modified     | Туре              | Size     |   |   |                 |
|          | 📧 tree.com                               | 2019-12-07 2:39 PM  | MS-DOS Applicati  | 21 KB    |   |   |                 |
| *        | 🚳 trie.dll                               | 2021-06-23 6:30 PM  | Application exten | 174 KB   |   |   |                 |
| *        | 🚳 trkwks.dll                             | 2019-12-07 2:38 PM  | Application exten | 112 KB   |   |   |                 |
| *        | TrustedSignalCredProv.dll                | 2021-06-23 6:31 PM  | Application exten | 113 KB   |   |   |                 |
| *        | TRUSTKEYP11_ND_v34.dll                   | 2018-07-09 11:58 AM | Application exten | 75 KB    |   |   |                 |
|          | 🖄 TRUSTKSP.dll                           | 2018-07-09 11:58 AM | Application exten | 205 KB   |   |   |                 |
|          | 🗟 tsbyuv.dll                             | 2019-12-07 2:39 PM  | Application exten | 17 KB    |   |   |                 |
|          | 🗟 tscfgwmi.dll                           | 2021-06-23 6:33 PM  | Application exten | 276 KB   |   |   |                 |
|          | 📧 tscon.exe                              | 2019-12-07 3:23 PM  | Application       | 24 KB    |   |   |                 |
| ·        | 📧 tsdiscon.exe                           | 2019-12-07 3:23 PM  | Application       | 24 KB    |   |   |                 |
|          | TSErrRedir.dll                           | 2021-06-23 6:33 PM  | Application exten | 12 KB    |   |   |                 |
|          | 🗟 tsf3gip.dll                            | 2021-06-23 6:31 PM  | Application exten | 1,333 KB |   |   |                 |
|          | 🗟 tsgqec.dll                             | 2021-06-23 6:33 PM  | Application exten | 70 KB    |   |   |                 |
| Trust I  | 📧 tskill.exe                             | 2019-12-07 3:23 PM  | Application       | 25 KB    |   |   |                 |
| induct_i | 🗟 tsmf.dll                               | 2021-06-23 6:33 PM  | Application exten | 405 KB   |   |   |                 |
|          | 🗟 TSpkg.dll                              | 2021-06-23 6:31 PM  | Application exten | 150 KB   |   |   |                 |
|          | 🚳 tspubwmi.dll                           | 2019-12-07 3:23 PM  | Application exten | 228 KB   |   |   |                 |
|          | TSSessionUX.dll                          | 2021-06-23 6:34 PM  | Application exten | 87 KB    |   |   |                 |
|          | ssrvlic.dll                              | 2021-06-23 6:30 PM  | Application exten | 197 KB   |   |   |                 |

Figure 3: Locating the TRUSTKEYP11\_ND\_v34.dll file

d) Copy the file into "Documents" Folder (Fig. 4).

| ≝ > ⊺     | This PC > Documents    |                     |                   |       |
|-----------|------------------------|---------------------|-------------------|-------|
|           | Name                   | Date modified       | Туре              | Size  |
| ns<br>*   | TRUSTKEYP11_ND_v34.dll | 2018-07-09 11:58 AM | Application exten | 75 KB |
| ds 🖈      |                        |                     |                   |       |
| nts 🖈     |                        |                     |                   |       |
| *         |                        |                     |                   |       |
|           |                        |                     |                   |       |
|           |                        |                     |                   |       |
| SY        |                        |                     |                   |       |
|           |                        |                     |                   |       |
|           |                        |                     |                   |       |
| -) Truct  |                        |                     |                   |       |
| .) nust_i |                        |                     |                   |       |
|           |                        |                     |                   |       |
|           |                        |                     |                   |       |
|           |                        |                     |                   |       |

Figure 4: Copying the file into 'Documents' Folder on your computer.

### 6. Attaching the public key to Asycuda World user profile

Once you have the public key in a separate file in your local computer, you need to attach it to your user profile in Asycuda World, as follows:

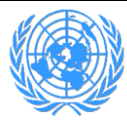

TRADE AND DEVELOPMENT

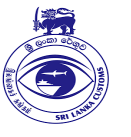

a) Access to my profile option in Asycuda World,

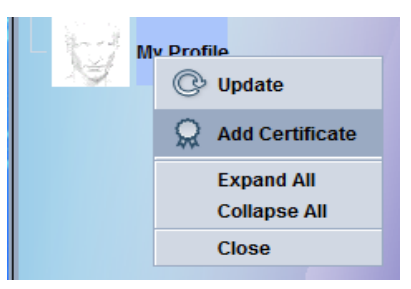

- Figure 5: Adding user digital certificate to user profile in Asycuda World
  - b) Import the public key and attach to user profile, click on "Import a certificate from a SmartCard" first and then browse the dll file by clicking on "Select SmartCrd library path" button (Fig. 6),

| Ndd certificate                                                                                                    |                                                       | ;                                        |
|----------------------------------------------------------------------------------------------------|-------------------------------------------------------|------------------------------------------|
|                                                                                                    |                                                       |                                          |
| Choose a certificate source<br>Select and set certificates to be used<br>The available options are:<br>Select a certificate from a lo<br>Load a certificate from a sm | for document sign<br>al file (keystore);<br>art card. | ing.                                     |
| Import a certificate<br>from a KeyStore                                                                                                    |                                                       | Import a certificate<br>from a SmartCard |
| PKCS#11 library file:                                                                                                    |                                                       | 2                                        |
|                                                                                                    |                                                       |                                          |

Figure 6: Selecting the public key file from your computer

- c) Verify the data of your public key certificate and click on the button finish (Fig. 7),
- d) Click on the button OK to finalize the operation.

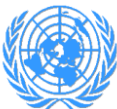

TRADE AND DEVELOPMENT

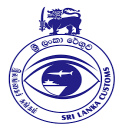

| → Add certificate ×                                                                                                    |
|----------------------------------------------------------------------------------------------------|
| Certificate Hierarchy  Certificate Authority  Certificate Authority  W_M_T_Mahauipatha                                                                                                    |
| Certificate Fields                                                                                                    |
| W_M_T_Mahaujaatha Certificate Certificate Certificate Signature Algorithm Certificate Signature Algorithm Certificate Signature Algorithm Certificate Signature Algorithm Control Second Second Secon |
|                                                                                                    |
| 🗮 🗸 💌                                                                                                    |

Figure 7: Verifying the public key before attachment

### 7. Digitally signing Customs declarations

As soon as you attach your certificate (containing your public key) to your user profile in Asycuda World, you have to wait until ICT Division approves your certificate. An approved certificate looks like the one in figure 8. Now you are ready to submit digitally signed customs declarations.

When you have your cusdec ready for submission, follow the steps below to sign:

a) Before assessing a cusdec, you have to provide the usb dongle library file. For that, select the option "Import a certificate from a SmartCard". Locate the .dll library file according to your usb dongle type.(fig. 9),

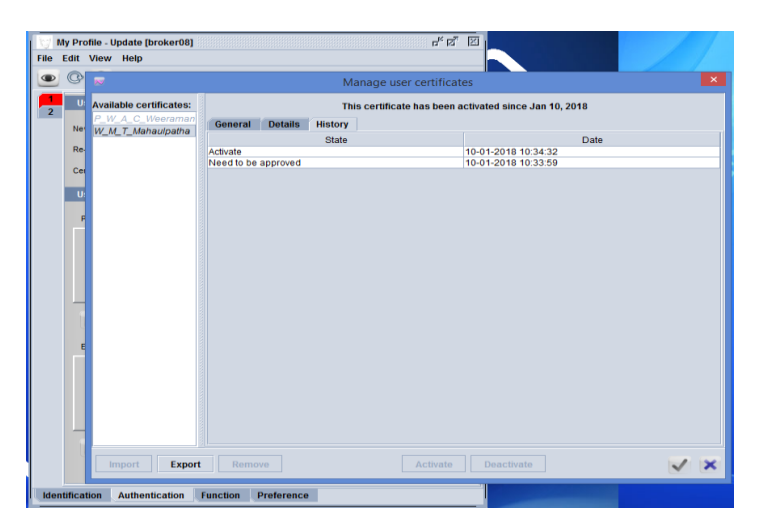

Figure 8: Approved digital certificate by ICT

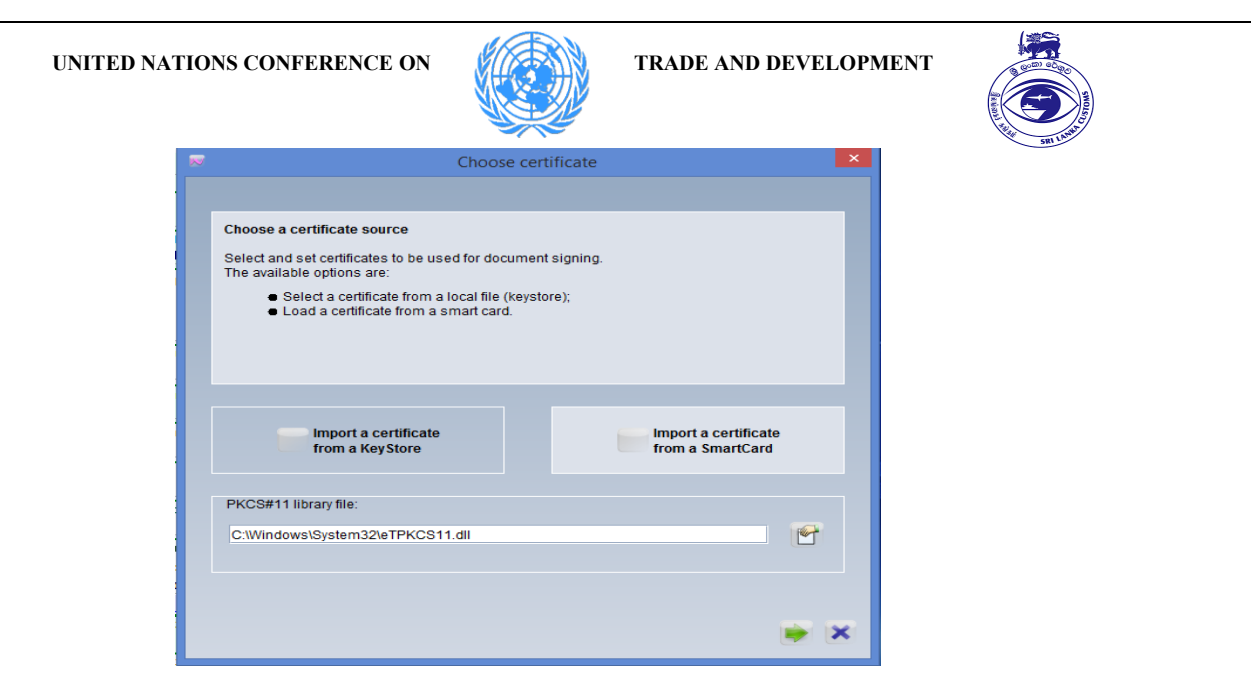

Figure 9: Providing the dll library to access certificates in usb dongle

- b) Select the user certificate from your usb dongle and provide the password of your private key to sign the cusdec (Fig. 10),
- c) Once a cusdec is digitally signed, you can verify it using one of two ways:

c.1) Select the declaration using the finder, right-click and display the history (fig. 11),

c.2) Open the cusdec in View mode, click on the button to show up the digital signature details (Fig. 12).

| Please choose a certif                                                                                         | ficate from  | the presented SmartCard tok   | ens:           |              |
|----------------------------------------------------------------------------------------------------|--------------|-------------------------------|----------------|--------------|
| SLCustomsTestToke                                                                                              |              | 4540000000                    |                | -            |
| Details of the selected                                                                                        | Passwor      | rd for 'SLCustomsTestToken'   | X              |              |
| Issued to: UID=63192<br>CN=W_M_T_Mahaulp<br>Not Before: Thu, 23 M<br>Not After: Fri, 23 Mar 2<br>Serial # 1553 |              |                               | .Ik<br>ste     | oms, C=LK    |
| Issued by: CN=Lanka<br>Type: X.509                                                                             | sign Certifi | cate Autnority, OU=LankaSign, | U=LankaCiear ( | Pvt) Limited |
|                                                                                                    |              |                               |                |              |

Figure 10: Providing your private key details to sign the cusdec

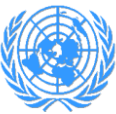

TRADE AND DEVELOPMENT

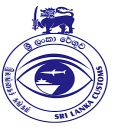

|             | rormation       |           |                     |                 |          | 이 다 [신] |
|-------------|-----------------|-----------|---------------------|-----------------|----------|---------|
| created on: | 1/10/18 10:46 A | M         |                     |                 |          |         |
| by user:    | broker08        |           |                     |                 |          |         |
| full name:  | dd              |           |                     |                 |          |         |
| owner:      | 440642268252    | 5-1       |                     |                 |          |         |
| locked:     | no              |           |                     |                 |          |         |
| from:       | n/a             |           |                     |                 |          |         |
| by:         | n/a             |           |                     |                 |          |         |
| Current ver | sion:           |           |                     |                 |          |         |
| version     | status          | owner     |                     |                 |          |         |
| 1           | Assessed        | 440642268 | 2525-1              |                 |          |         |
| Version#    | Date            | Status    | Transaction         | Owner           | Who      | Signed  |
| 1/          | 10/18 11:01 AM  | Assessed  | Validate and assess | 4406422682525-1 | broker08 | yes     |
|             |                 |           |                     |                 |          |         |
|             |                 | 24        | í                   |                 |          |         |

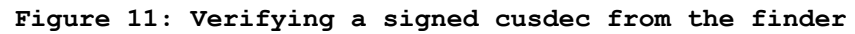

| Detailed Declaration - View [2018] |                                              |                                        |  |         |                     |              |                      |                    |  |
|------------------------------------|----------------------------------------------|----------------------------------------|--|---------|---------------------|--------------|----------------------|--------------------|--|
|                                    |                                              | i 📾 💶 😅 🖷 🖷                            |  |         |                     |              | 5                    |                    |  |
|                                    | Signature Validity                           |                                        |  |         |                     | PD -         |                      |                    |  |
| СІ                                 | User name: broker08                          | Valid signature                        |  |         | 1 DECL              | ARAT         | ION                  | A (                |  |
|                                    | Full name: dd                                |                                        |  |         | IM                  | 4            |                      | СВ                 |  |
|                                    | Issued to:                                   |                                        |  |         | 3 Pages             | 1 4          | List                 | I<br>Ma            |  |
|                                    | Common Name (CN)<br>Organization (O)         | W_M_T_Mahaulpatha<br>Sri Lanka Customs |  |         | 5 Items             | 6            | Total Pa<br>1,41     | ckages<br>2.00     |  |
|                                    | Organizational Unit (OU)<br>Country (C)      | Superintendent of Customs<br>LK        |  |         | 9 Persor            | n Resp       | onsible              | for Fina           |  |
| 80                                 | Serial Number                                | 611                                    |  |         |                     |              |                      |                    |  |
| n                                  | Common Name (CN)                             | LankaSign Certificate Authority        |  |         | Cty.s las<br>CN     | t<br>con.    | 11 Trad<br>CN        | ing<br>Ctry        |  |
|                                    | Organization (O)<br>Organizational Unit (OU) | LankaClear (Pvt) Limited<br>LankaSign  |  |         | 15 Coun<br>China    | try of       | Export               |                    |  |
|                                    | Country (C)                                  |                                        |  |         | 16 Coun<br>China    | try of       | Origin               |                    |  |
|                                    | Validity:                                    | March 23, 2017                         |  | 19 Ctr. | 20 Delive<br>CIF    | ery Te       | rms                  |                    |  |
|                                    | Expires on                                   | March 23, 2018                         |  |         | 22 Curre<br>USD     | ency a       | nd Total             | Amour<br>23        |  |
|                                    |                                              |                                        |  |         | 28 Finan<br>Terms ( | cial ar      | nd Bankii<br>ment: 6 | ng Data<br>1       |  |
|                                    |                                              |                                        |  |         | Bank Na<br>Branch:  | me:<br>001   | Hatton N             | lational<br>Ref. I |  |
| 31<br>Pa .                         | General Details A                            | dditional                              |  |         | :                   | 32 Iter<br>1 | n 33 (<br>No. 48     | Commo<br>03000(    |  |

Figure 12: Verifying a digitally signed cusdec in View mode